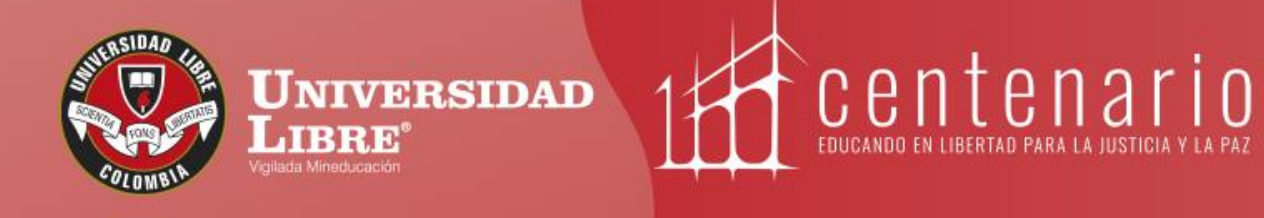

# CONSTRUYE **TU** FUIDIO

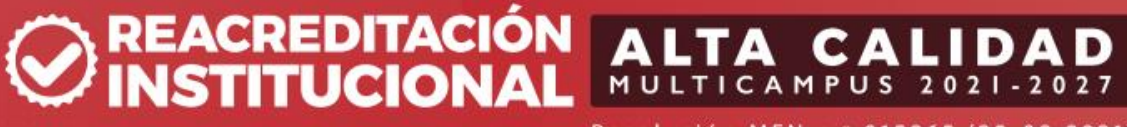

Resolución MEN n.º 015865 (25-08-2021)

www.unilibre.edu.co 💫 Línea gratuita nacional: 01 8000 180560

🕜 @unilibrebogota | 🔊 @unilibrebog | 🕟 Canal Unilibre | 🔘 ulibrebogota

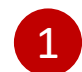

### Ingresar al sistema SIUL de la Universidad Libre

#### https://siul.unilibre.edu.co/sinugwt/

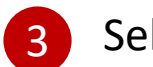

### Seleccionar convocatoria

| Acceso al sistema                                                                                                    |                                                                        | Si se trata de una movilidad internacional,<br>por favor ingrese el número de su pasaporte.                                                                                                    | Datos adicionales del postulante         Número de pasaporte :         Fecha de vencimiento :                                                                                                    |
|----------------------------------------------------------------------------------------------------|------------------------------------------------------------------------|----------------------------------------------------------------------------------------------------|----------------------------------------------------------------------------------------------------|
| Jsuario : Clave : No cerrar sesión                                                                                                    |                                                                        |                                                                                                    | TÉRMINOS Y CONDICIONES:<br>Términos y condiciones.<br>☑ : Acepto que todos mis datos personales y de la hoja de vida se encuentran actualizados.<br>Datos de la convocatoria a la que desea aplicar                                                                         |
| Entrar  Campiar clave Campiar clave Colvido su clave?                                                                                                    |                                                                        | Elegir la convocatoria a la que deseas postularte                                                                                                    | Convocatoria :       Programa misión académica instituciones a -         Tipo de movilidad :       7         Fecha límite de postulación :       08 de Mayo de 2024         Programa académica actual :       Magetría an Ingeniería (Spier 53055)/per .00552/r (21/0/2022) |
|                                                                                                    |                                                                        |                                                                                                    | Plan de estudios al que<br>Plan de estudios al que<br><u>ENFASIS EN ANALÍTICA DE DATOS</u><br><u>Seleccione las Instituciones y Programas a los que quiere Aplicar (máx, 1)</u>                                                                                             |
| Seleccionar so<br>Menú lateral izquierd                                                                                                    | o de la pantalla inicia                                                | vilidad<br><sup>al</sup>                                                                                                    | Récuerae que; El orden en el que seleccione las instituciones y programas sera el orden en que se realizara su proceso de aprobación.                                                                                                    |
|                                                                                                    | 7                                                                      | Seleccionar el botón + para agregar institución que desea                                                                                                    | +                                                                                                    |
| Proceso de Administración                                                                                                    |                                                                        | postularse.                                                                                                    | No hay información para mostrar                                                                                                    |
| Proceso de Administración                                                                                                    |                                                                        | Seleccione la Institución y Programa al que desea aplicar                                                                                                    | No hay información para mostrar                                                                                                    |
| Proceso de Administración  Actualización de datos personale Hoja de vida  Consulta de documentos                                                                                                  |                                                                        | Seleccione la Institución y Programa al que desea aplicar         Seleccione la Institución :       Deutscher Akademischer Austausci         Seleccione el Programa :       Misión académica instituciones ale         Seleccione el Periodo en       Seleccione el Periodo en                                                                                                    | chdienst DAAD   emanas DAAD                                                                                                    |
| Proceso de Administración  Actualización de datos personale Hoja de vida  Consulta de documentos  Proceso Prácticas                                                                               |                                                                        | Seleccione la Institución y Programa al que desea aplicar         Seleccione la Institución :       Deutscher Akademischer Austausc         Seleccione el Programa :       Misión académica instituciones ale         Seleccione el Periodo en el que quiere desarrollar sus estudios en la       2024                                                                                                    | chdienst DAAD   emanas DAAD  i i i i i i i i i i i i i i i i i i i                                                                                                    |
| Proceso de Administración  Proceso de Administración  E Actualización de datos personale  E Hoja de vida  E Consulta de documentos  Proceso Prácticas  E Consulta de turnos  Proceso de movilidad | Busca en el listado la<br>programa y el perioc<br>guarda la informació | postularse.          Seleccione la Institución y Programa al que desea aplicar         Seleccione la Institución :         Seleccione la Institución :         Seleccione el Programa :         Misión académica instituciones all         Seleccione el Programa :         Seleccione el Programa :         Seleccione el Programa :         Seleccione el Programa :         Seleccione el Programa :         Seleccione el Periodo en el que quiere desarrollar sus estudios en la         2024         a institución a la que deseas postularte, el to de aplicación. Una vez encontrada, in. | No hay información para mostrar      No hay información para mostrar      No hay información para mostrar      en 0 seg.      Preferencias :                                                                                                    |

## 4 proceda a cargar los documentos solicitados según lo indicado en la convocatoria.

| Convocat  | toria a aplicar Cursos a matricular en el proceso Adjunte<br>Estimado Estudiante:<br>Por favor adjunte los documentos soporte de los re | sus requisitos Cont | tactos de emergencia Programaciór ()<br>s.       |                                                    |
|-----------|----------------------------------------------------------------------------------------------------|---------------------|--------------------------------------------------|----------------------------------------------------|
| Requisito | S                                                                                                    |                     |                                                  |                                                    |
| C         | Requisito                                                                                                    | Fecha de plazo      | Ver Ver<br>archivo Formato Cargar archivo Obl? 🔺 |                                                    |
| ×E        | Cédula De Ciudadanía ampliada 150%                                                                                                    | 2024-05-08          | 👚 Cargar                                         |                                                    |
|           | Certificado de notas                                                                                                    | 2024-05-08          | 👚 Cargar                                         | Por favor, seleccione y busque en su ordenador los |
|           | Currículum vitae                                                                                                    | 2024-05-08          | 👚 Cargar                                         | legib <mark>l</mark> es.                           |
|           | Dos cartas de recomendación académica (docente de la<br>Universidad Libre)                                                              | 2024-05-08          | 👚 Cargar                                         |                                                    |
|           | Ensayo de motivación                                                                                                    | 2024-05-08          | 👚 Cargar                                         |                                                    |
|           | Entrevista bienestar universitario.                                                                                                    | 2024-05-08          | 👚 Cargar                                         |                                                    |
|           | Pasaporte (Hoja de datos)                                                                                                    | 2024-05-08          | 👚 Cargar                                         |                                                    |
|           | Prueba de idioma                                                                                                    | 2024-05-08          | 👚 Cargar                                         |                                                    |
|           |                                                                                                    |                     |                                                  |                                                    |
|           |                                                                                                    |                     | Siguiente                                        |                                                    |
|           |                                                                                                    |                     |                                                  |                                                    |

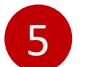

proceda a cargar los documentos solicitados según lo indicado en la convocatoria.

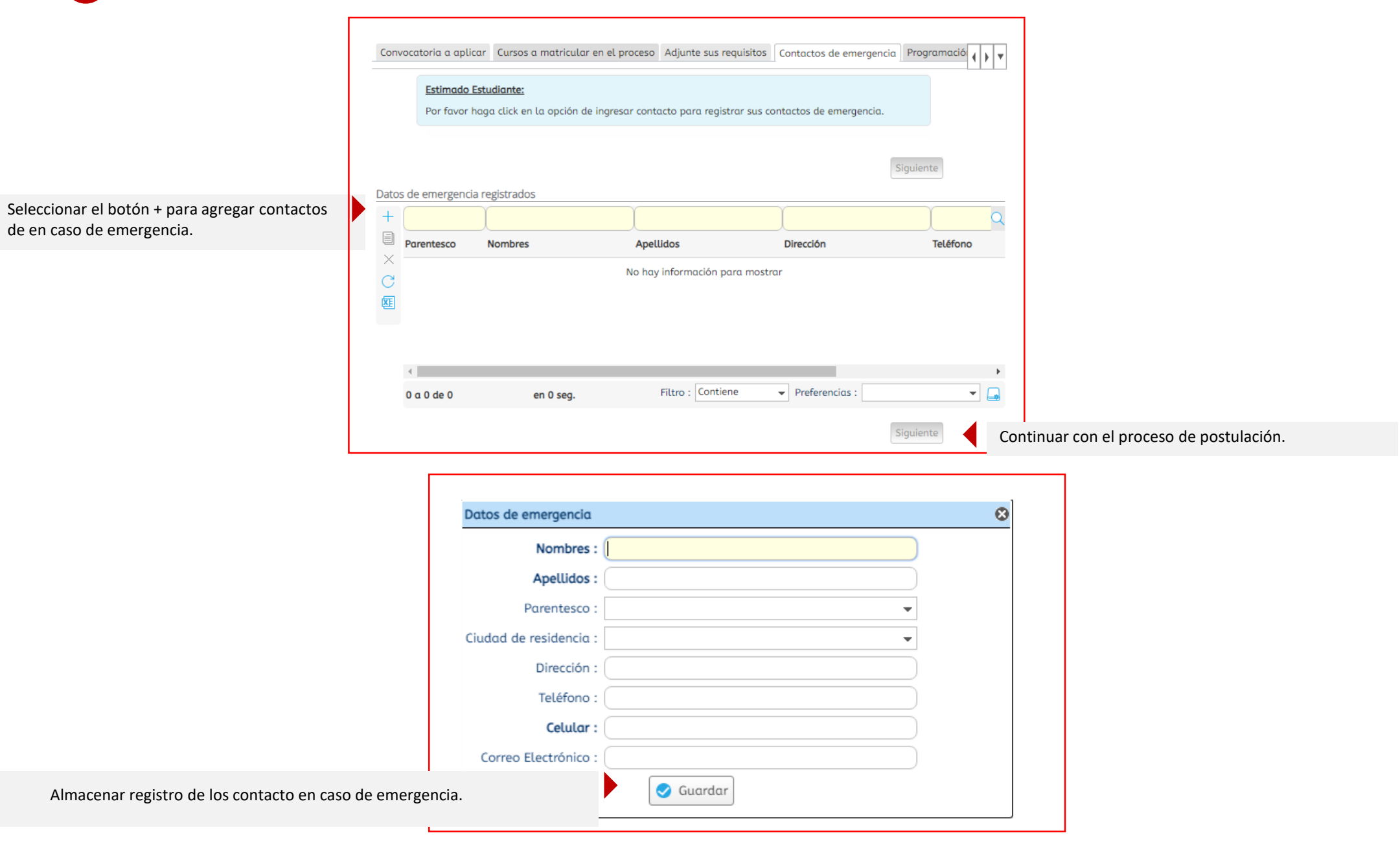

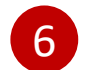

## 6 Revisión de postulación.

| No hay información para mostrar                                                                                                    | C    | Cód.<br>Asignatura | ombre de la asignatura | Inscribir               | Asignatura a cursar fuera          | <u></u> م |
|----------------------------------------------------------------------------------------------------|------|--------------------|------------------------|-------------------------|------------------------------------|-----------|
| 0 a 0 de 0 en 1.44 seg.   Datos de emergencia registrados   C   Parentesco   Nombres   Apellidos   Dirección   Teléfono   Hermano (a)   Sandra Patricia   Cáceres Tovar                                                                                                    |      |                    |                        | No hay información para | mostrar                            |           |
| 0 a 0 de 0 en 1.44 seg.   Datos de emergencia registrados     Parentesco   Nombres   Apellidos   Dirección   Teléfono     Hermano (a)   Sandra Patricia   Cáceres Tovar     1 a 1 de 1   en 0 seg.   Filtro:   Contiene   Preferencias :                                                                                                    |      |                    |                        |                         |                                    |           |
| Datos de emergencia registrados     Parentesco     Nombres     Apellidos      Hermano (a)   Sandra Patricia     Cáceres Tovar     I a 1 de 1   Filtro : Contiene Preferencias :   Preferencias :                                                                                                    |      | 0 a 0 de 0         | en 1.44 seg.           | Filtro : Contiene       | ← Preferencias :                   | ▼ 📮       |
| Parentesco       Nombres       Apellidos       Dirección       Teléfono         Hermano (a)       Sandra Patricia       Cáceres Tovar       Image: Cáceres Tovar       Image: Cáceres Tovar         1 a 1 de 1       en 0 seg.       Filtro : Contiene       Preferencias : Image: Image: | Date | os de emergencia   | a registrados          | Ŷ                       | Y                                  | 0         |
| Hermano (a)       Sandra Patricia       Cáceres Tovar         I       I a 1 de 1       en 0 seg.       Filtro : Contiene       Preferencias :        Image: Contiene                                                                                                    | ×    | Parentesco         | Nombres                | Apellidos               | Dirección                          | Teléfono  |
| I a 1 de 1 en 0 seg. Filtro : Contiene → Preferencias : → G                                                                                                    |      | Hermano (a)        | Sandra Patricia        | Cáceres Tovar           |                                    |           |
|                                                                                                    |      |                    |                        |                         |                                    | •         |
|                                                                                                    |      | 4                  | en 0 seg               | Filtro : Contiene       | <ul> <li>Preferencias :</li> </ul> | <b>▼</b>  |

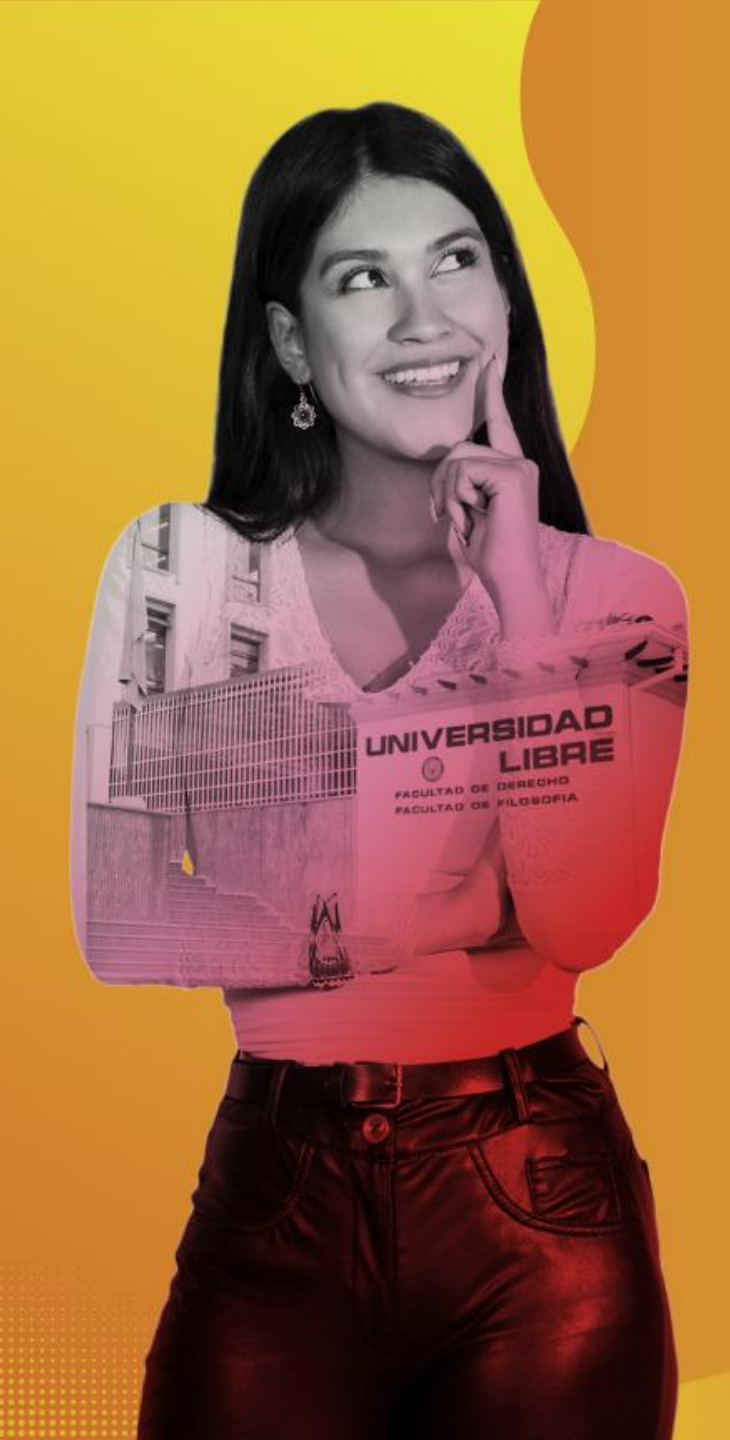

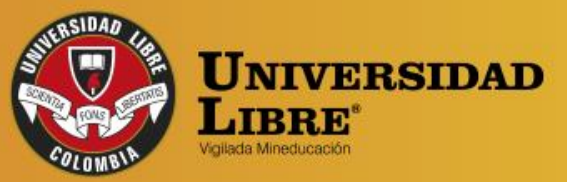

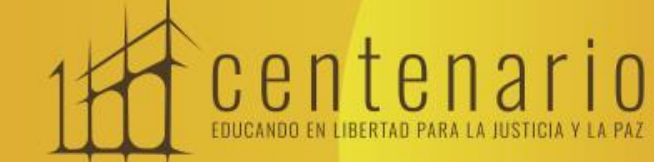

REACREDITACIÓN OR INSTITUCIONAL MULTICAMPUS 2021-2027 ALTA CALIDAD Resolución MEN n.º 015865(25-08-2021)

Bogotá • Cali • Barranquilla • Pereira • Cúcuta • Cartagena • Socorro

😱 @unilibrebogota | 🚫 @unilibrebog | 🌔 Canal Unilibre | 🔘 ulibrebogota

www.unilibre.edu.co 🐜 🛛 Línea gratuita nacional: 01 8000 180560